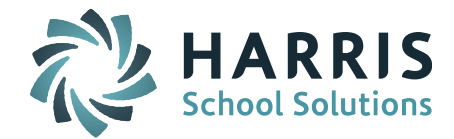

## iPass

## **Release Notes**

Version 7.0.20190930\_sync September 30, 2019

Page 1 of 4

SCHOOL NUTRITION | STUDENT INFORMATION | FINANCIAL MANAGEMENT

mailto:k12solutions@harriscomputer.com | (866) 450-6696 | http://www.harrisschoolsolutions.com

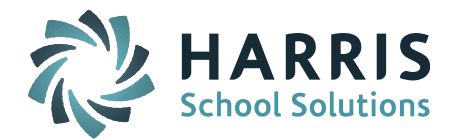

## **Resolved Issues**

## **Enhancements, Corrections and Minor Enhancements**

The following items are included in this release.

| Jira #                           | Description                                                                                                    | Ticket # |
|----------------------------------|----------------------------------------------------------------------------------------------------|----------|
| MINOR IMPROVEMENTS & CORRECTIONS |                                                                                                    |          |
| IP-3967                          | iPass 2019-2020 DOE SIF State Reporting Change:                                                                                                    |          |
|                                  | Added new codes to DOE fields.                                                                                                    |          |
|                                  | <ul> <li>DOE013: 12 - Out of District Foster Care Student</li> <li>DOE028: 02 - Student has earned a Seal of Biliteracy with Distinction</li> <li>DOE033: 10 - Registered Apprenticeships</li> <li>DOE047, DOE048, DOE049:         <ul> <li>196 HIPAA Certification</li> <li>197 CIW Site Development Assistant</li> <li>198 CIW JavaScript specialist</li> <li>199 CIW Advanced HTML and CSS3 Specialist</li> <li>200 MA DEP Drinking Water Supply Facility Operator License</li> </ul> </li> <li>Built-in triggers in iPass should send updates to DESE but if data is not updating, clear/send StudentPersonal and StudentSchoolEnrollment Objects.</li> </ul> |          |
| IP-3968                          | iPass 2019-2020 SIF State Reporting Change                                                                                                    |          |
| 11 0700                          | Added new SSDR Mapping 1054 - Discipline Action.                                                                                                    |          |
|                                  | Added SIF Mapping code for 3089 - Law Enforcement Referral                                                                                                    |          |
|                                  | <ul> <li>ACTION NEEDED:</li> <li>Create a new Consequence Code for Law Enforcement<br/>Referral (<i>if it does not already exist</i>). This is done in<br/>Maintenance – Discipline &gt; Consequences (use State Code<br/>3089).</li> <li>Then go to SIF Mapping &gt; 1054 – Discipline Action and<br/>select the new iPass Consequence to map to SIF Value =<br/>3089 Law Enforcement Referral.</li> </ul>                                                                                                    |          |

Page 2 of 4

SCHOOL NUTRITION | STUDENT INFORMATION | FINANCIAL MANAGEMENT

mailto:k12solutions@harriscomputer.com | (866) 450-6696 | http://www.harrisschoolsolutions.com

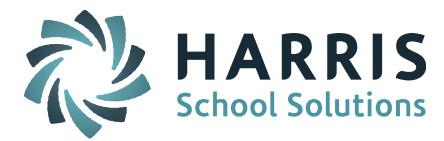

| IP-3966 | iPass 2019-2020 DOE SIF State Reporting Change:                                                                                                    |  |
|---------|----------------------------------------------------------------------------------------------------|--|
|         | Added SectionInfo Object Override (Yes/No)                                                                                                    |  |
|         | iPass has been updated to support DESE's planned October 2019<br>change to the SectionInfo Object that allows for<br>SchoolCourseInfoOverride. This is designed to provide districts<br>with the ability to have one course per Attending School with<br>multiple sections each set with different Course Codes (ie.<br>Subject Area, Instructional Level, Credit Type, Credits). This can<br>be used to report off-site college taught courses (Dual<br>Enrollment). |  |
|         | ************                                                                                                    |  |
|         | UPDATE – October 2, 2019                                                                                                    |  |
|         | We received an email from DESE on 10/2/19 informing us<br>that they will <u>NOT</u> be including the new<br>CourseSectionInfoOverride feature in the October 2019 SCS<br>Collection.                                                                                                    |  |
|         | The fields will stay visible on the Course Catalog Course<br>Section screen in iPass and can be fill in, but the data will<br><u>NOT</u> be used on the DESE side.                                                                                                    |  |
|         | *** So for now, ALL sections of a course will use the Course<br>Details values for these fields. ***                                                                                                    |  |
|         | Sites are warned that if they made changes in how they<br>scheduled because DESE had indicated they were going to<br>use these course section override fields they may have to<br>make some changes to the course sections they set up for the<br>2019-2020 school year. Contact iPass Support with any<br>questions.                                                                                                    |  |
|         | ***********                                                                                                    |  |
|         | SectionInfo Object Override (Yes/No)                                                                                                    |  |
|         | When the "Course Info Override" setting is set to = Yes on the<br>Course Section screen, the values from the Course Section are<br>sent in place of the Course Details values.                                                                                                    |  |
|         | <ul> <li>If set to YES it will send the data in the fields below. If NO it will not.</li> <li>Override Course Code – Enter Text to Course ID you need.</li> </ul>                                                                                                    |  |

Page 3 of 4

SCHOOL NUTRITION | STUDENT INFORMATION | FINANCIAL MANAGEMENT

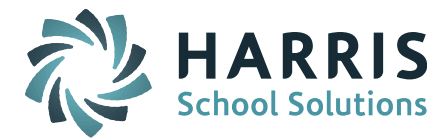

|                                                                           | <ul> <li>Override State Course code – Enter Text for <u>Subject Area</u><br/><u>Course Code</u></li> </ul>                                  |
|---------------------------------------------------------------------------|----------------------------------------------------------------------------------------------------|
|                                                                           | <ul> <li>Override District Course Code – Enter Text to Course ID<br/>you need.</li> </ul>                                                   |
|                                                                           | <ul> <li>Override Subject Area course code – Set the Text to enter<br/>what you need. **(DESE is NOT using this field right now)</li> </ul> |
|                                                                           | <ul> <li>Override Course Title – Enter Text for Course Title you need.</li> </ul>                                                           |
|                                                                           | <ul> <li>Override Instructional Level – Drop down showing selections from Course Details screen.</li> </ul>                                 |
|                                                                           | <ul> <li>Override Course Credit Type – Drop down showing<br/>selections form Course Details screen.</li> </ul>                              |
|                                                                           | • Override Credits – Enter Text to Credit value you need.                                                                                   |
| STATE FIELDS                                                              |                                                                                                    |
| Course                                                                    | Info Override: No 🔻 Override Course Code:                                                                                                   |
| Override State                                                            | Course Code: Override District Course Code:                                                                                                 |
| Override                                                                  | Subject Area: Override Course Title:                                                                                                    |
| Override Instructional Level: Use Course Value   Override Course Credits: |                                                                                                    |
| Override Cours                                                            | e Credit Type: Use Course Value                                                                                                    |
| IP-3974                                                                   | EPIMS Export report no longer results in only ? For field values.                                                                           |
| IP-3959                                                                   | "Add Dates" on the section schedule screen now works at all sites<br>with 2 or more Teachers.                                               |
| IP-3975                                                                   | PCL Reports that where filling up Disk Space in My Reports when run have been fixed.                                                        |

Page 4 of 4

SCHOOL NUTRITION | STUDENT INFORMATION | FINANCIAL MANAGEMENT

mailto:k12solutions@harriscomputer.com | (866) 450-6696 | http://www.harrisschoolsolutions.com